## Accessing Your District211 Student Email

## Using Your iPad Email App

• Tap your iPad Email App

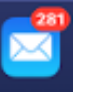

- You will already be signed into your email
- o Tap Mailboxes and then Inbox to see any of your email
- o Tap the email you would like to read
- Tap the arrow icon under the email to reply to, forward, flag, or mark your email
- To write a new email, click the paper/pencil icon.

## **Using Gmail**

- Use a web browser to go to gmail.com
- o Enter your full District 211 email address as the Sign In email
- o Enter your school-issued password for your District 211 email.
- o Tap the email you would like to read
- o Tap the arrow icon under the email to reply to, forward, flag, or mark your email
- To write a new email, click the Compose button.

Ś

K Reply

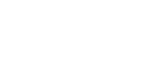

Compose